# **Configure Mesh on Catalyst 9800 Wireless LAN Controllers**

## Contents

| ntroduction                  |
|------------------------------|
| rerequisites                 |
| Requirements                 |
| Components Used              |
| <u>Configure</u>             |
| Case study 1: Bridge Mode    |
| Configurations               |
| <u>Verify</u>                |
| Troubleshoot                 |
| Case study 2 : Flex + Bridge |
| Configure                    |
| <u>Verify</u>                |
| Troubleshoot                 |

## Introduction

This document describes a basic configuration example on how to join a mesh Access Point (AP) to the Catalyst 9800 Wireless LAN Controller (WLC)

## Prerequisites

### Requirements

Cisco recommends that you have knowledge of these topics:

- Catalyst Wireless 9800 configuration model
- Configuration of LAPs
- Control And Provision of Wireless Access Points (CAPWAP)
- Configuration of an external DHCP server
- Configuration of Cisco switches

### **Components Used**

This example uses lightweight access point (1572AP and 1542) which can either be configured as a Root AP (RAP) or Mesh AP (MAP) to join to Catalyst 9800 WLC. Procedure is identical for 1542 or 1562 access points. The RAP is connected to the Catalyst 9800 WLC through a Cisco Catalyst switch.

The information in this document is based on these software and hardware versions:

- C9800-CL v16.12.1
- Cisco Layer 2 Switch
- Cisco Aironet 1572 Series Lightweight Outdoor Access Points for the Bridge section

• Cisco Aironet 1542 for the Flex+Bridge section

The information in this document was created from the devices in a specific lab environment. All of the devices used in this document started with a cleared (default) configuration. If your network is live, ensure that you understand the potential impact of any command.

## Configure

#### Case study 1: Bridge Mode

#### Configurations

A mesh AP needs to be authenticated for it to join the 9800 controller. This case study considers that you join the AP in local mode first to the WLC and then convert it to Bridge (a.k.a) mesh mode.

To avoid assignment of AP join profiles, use this example but configure the default aaa authorization credential-download method so that any mesh AP is allowed to join the controller.

Step1: Configure RAP/MAP mac addresses under Device Authentication.

Go to Configuration > AAA > AAA Advanced > Device Authentication .

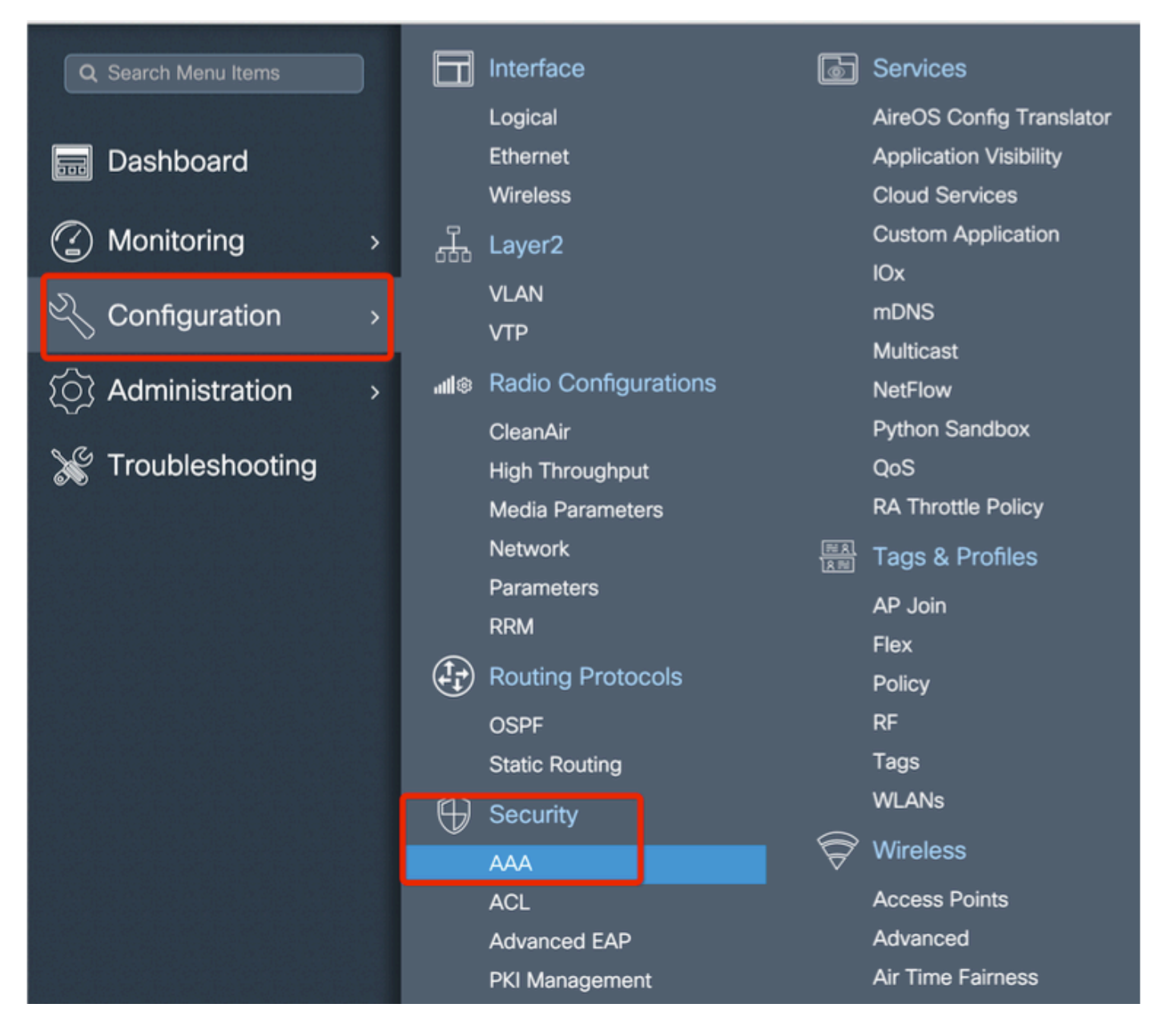

Add the Base Ethernet MAC Address of the mesh access points, add it without any special characters, without '.' or ':'

Important: As of 17.3.1 release, if any mac address delimiters like '.', ':' or '-' are added, the AP is not able to join. There are currently 2 enhancements opened for this: <u>Cisco bug ID CSCvv43870</u> and Cisco bug ID <u>CSCvr07920</u>. In the future, 9800 accepts all mac address formats.

| Q. Search Menu Items                                                                                                    |    | Configuration * > Security * > | AAA                            |                                         |               |
|----------------------------------------------------------------------------------------------------|----|--------------------------------|--------------------------------|-----------------------------------------|---------------|
| 🔜 Dashboard                                                                                                    |    | + AAA Wizard                   |                                |                                         |               |
| Monitoring     Monitoring     Monitoring | >  | Servers / Groups AAA N         | Aethod List AAA Advanced       |                                         |               |
| Configuration                                                                                                    | -> | Global Config                  | MAC Address Serial Number      |                                         |               |
| () Administration                                                                                                    | >  | RADIUS Fallback                | + Add Delete                   | Do Select File                          | 1 Usered File |
| 💥 Troubleshooting                                                                                                    |    | Attribute List Name            |                                | Select CSV File                         |               |
|                                                                                                    |    |                                | MAC Address                    | <ul> <li>Attribute List Name</li> </ul> |               |
|                                                                                                    |    | AP Policy                      | 4 4 0 ► ►  10 • Items per page |                                         |               |
|                                                                                                    |    | Password Policy                | Quick Setup: MAC Filtering     | ×                                       |               |
| 24.07 2.07 10.02 2.27 2<br>산동, 양동, 양동, 양동, 양동, 양동, 양동, 양동, 양동, 양동, 양                                                                                                    |    | r addining r ding              | MAC Address*                   |                                         |               |
|                                                                                                    |    |                                | Attribute List Name None       | •                                       |               |
|                                                                                                    |    |                                | Cancel                         | Apply to Device                         |               |

**Step 2:** Configure the authentication and authorization method list.

Go to **Configuration > Security > AAA > AAA Method list > Authentication** and create the authentication method list and authorization method list.

| Configuration * > See | urity* > AAA                   |                        |
|-----------------------|--------------------------------|------------------------|
| + AAA Wizard          |                                |                        |
| Servers / Groups      | AAA Method List AAA Advanced   |                        |
| Authentication        |                                |                        |
|                       | + Add × Delete                 |                        |
| Accounting            | Quick Setup: AAA Authorization | ×                      |
|                       | Method List Name* Mesh_Auth    | z                      |
|                       | Type* Credential-c             | ownload 🔻              |
|                       | Group Type local               | <b></b>                |
|                       | Authenticated                  |                        |
|                       | Available Server Groups        | Assigned Server Groups |
|                       | radius >                       |                        |
|                       | tacacs+ <                      |                        |
|                       | ISE_grp_l2                     |                        |
|                       | Cancel                         | Apply to Device        |

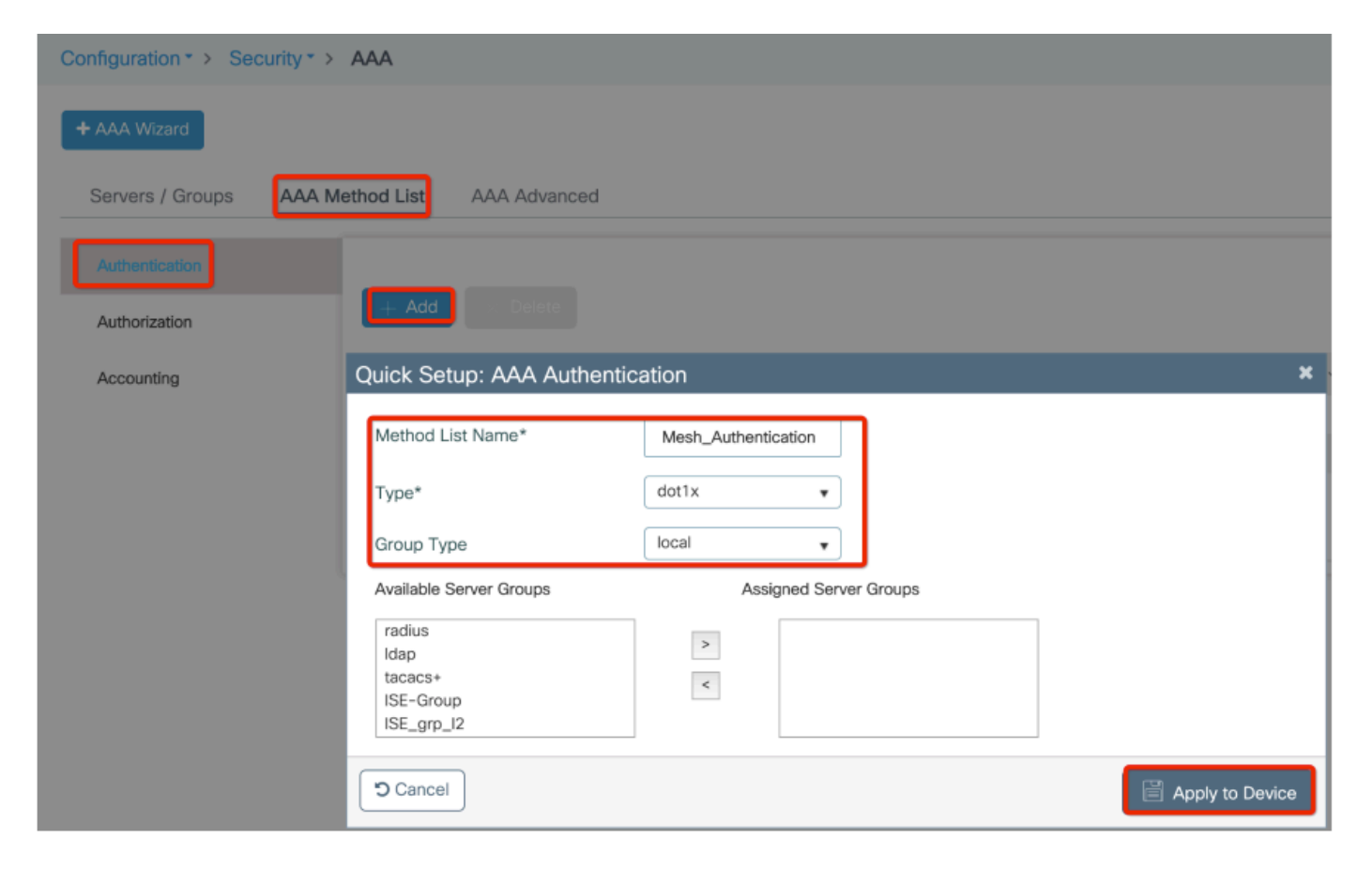

Step 3: Configure the global mesh parameters.

Go to **Configuration> Mesh> Global** parameters. Initially, we can keep these values to default.

| Monitoring         | > | 규           | Layer2               |   | Custom Application |
|--------------------|---|-------------|----------------------|---|--------------------|
|                    | _ |             | νι ανι               |   | IOx                |
| Configuration      | > |             | VTP                  |   | mDNS               |
|                    |   |             |                      |   | Multicast          |
| (O) Administration | > | ull®        | Radio Configurations |   | NetFlow            |
|                    |   |             | CleanAir             |   | Python Sandbox     |
| C Troubleshooting  |   |             | High Throughput      |   | QoS                |
|                    |   |             | Media Parameters     |   | RA Throttle Policy |
|                    |   |             | Network              |   | Tags & Profiles    |
|                    |   |             | Parameters           | _ | AP . loin          |
|                    |   |             | RRM                  |   | Flex               |
|                    |   |             | Routing Protocols    |   | Policy             |
|                    |   |             | OSPF                 |   | RF                 |
|                    |   |             | Static Routing       |   | Tags               |
|                    |   | $\bigoplus$ | Security             |   | WLANs              |
|                    |   | Ý           | AAA                  | Ð | Wireless           |
|                    |   |             | ACL                  |   | Access Points      |
|                    |   |             | Advanced EAP         |   | Advanced           |
|                    |   |             | PKI Management       |   | Air Time Fairness  |
|                    |   |             | Guest User           |   | Fabric             |
|                    |   |             | Local EAP            |   | Media Stream       |
|                    |   |             | Local Policy         |   | Mesh               |

**Step 4:** Create a new Mesh Profile under **Configuration > Mesh > Profile > +Add** 

| Global Config Profiles          |                   |                         |              |                 |
|---------------------------------|-------------------|-------------------------|--------------|-----------------|
| + Add                           |                   |                         |              |                 |
| Number of Profiles : 1          |                   |                         |              |                 |
| Add Mesh Profile                |                   |                         |              | ×               |
| General Advanced                |                   |                         |              |                 |
| Name*                           | Mesh_Profile      | Backhaul amsdu          |              |                 |
| Description                     | Enter Description | Backhaul Client Access  |              |                 |
| Range (Root AP to Mesh AP)      | 12000             | Battery State for an AP | $\checkmark$ |                 |
| Multicast Mode                  | In-Out 🔻          | Full sector DFS status  | $\checkmark$ |                 |
| IDS (Rogue/Signature Detection) |                   |                         |              |                 |
| Convergence Method              | Standard •        |                         |              |                 |
| Background Scanning             |                   |                         |              |                 |
| Channel Change Notification     |                   |                         |              |                 |
| LSC                             |                   |                         |              |                 |
| Cancel                          |                   |                         |              | Apply to Device |

Click the created mesh profile to edit the General and Advanced settings for the mesh profile.

In the diagram as shown we need to map the authentication and authorization profile created before to Mesh profie

| Configuration * > Wireless     | * > Mesh              |                       |   |                       |      |                 |
|--------------------------------|-----------------------|-----------------------|---|-----------------------|------|-----------------|
| Giobal Config Profiles         | 1                     |                       |   |                       |      |                 |
|                                | Add Mesh Profile      |                       |   |                       |      | ×               |
| + Add                          | General Advanced      |                       |   |                       |      |                 |
| Number of Profiles : 1<br>Name | Security              |                       |   | 5 GHz Band Backhaul   |      |                 |
| default-mesh-profile           | Method                | EAP                   |   | Rate Types            | auto | T               |
|                                | Authentication Method | Mesh_Authentication + |   | 2.4 GHz Band Backhaul |      |                 |
|                                | Authorization Method  | Mesh_Authz v          |   | Rate Types            | auto | •               |
|                                | Ethernet Bridging     |                       | 1 |                       |      |                 |
|                                | VLAN Transparent      |                       |   |                       |      |                 |
|                                | Ethernet Bridging     |                       |   |                       |      |                 |
|                                | Bridge Group          |                       |   |                       |      |                 |
|                                | Bridge Group Name     | Enter Name            |   |                       |      |                 |
|                                | Strict Match          |                       |   |                       |      |                 |
|                                | Cancel                |                       |   |                       |      | Apply to Device |

**Step 5:** Create a new AP join Profile. Go to **Configure > Tags and Profiles: AP Join.** 

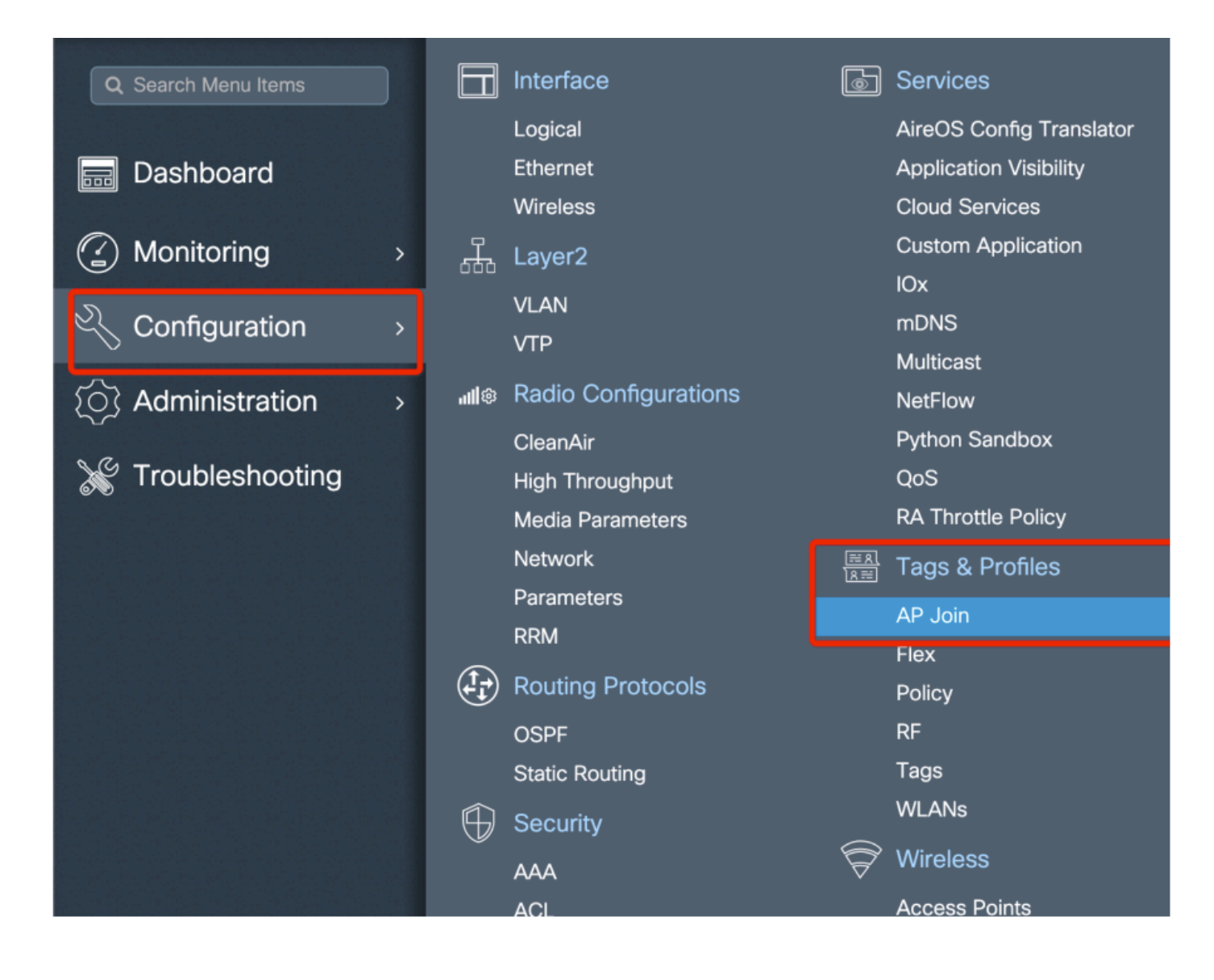

| Configuration * > Tags & Profiles * > AP Join |                 |               |            |            |          |                    |                |   |
|-----------------------------------------------|-----------------|---------------|------------|------------|----------|--------------------|----------------|---|
| + Add                                         |                 |               |            |            |          |                    |                |   |
| AP Jo                                         | oin Profile Nar | me            |            |            | ~        | Description        |                |   |
| defau                                         | lt-ap-profile   |               |            |            |          | default ap profile |                |   |
| Add AP Join                                   | Profile         |               |            |            |          |                    |                | × |
| General                                       | Client          | CAPWAP        | AP         | Management | Rogue AP | ICap               |                |   |
| Name*                                         |                 | Mesh_AP_Jo    | in_Profile |            |          |                    |                |   |
| Description                                   |                 | Enter Descrip | tion       | ]          |          |                    |                |   |
| LED State                                     |                 |               |            |            |          |                    |                |   |
| LAG Mode                                      |                 |               |            |            |          |                    |                |   |
| NTP Server                                    |                 | 0.0.0.0       |            | ]          |          |                    |                |   |
| Cancel                                        |                 |               |            |            |          |                    | Apply to Devic | e |

Apply the previously configured Mesh Profile and configure the AP EAP auth:

| AP Join Profile Name      |               |              | ~             | Description              |                |
|---------------------------|---------------|--------------|---------------|--------------------------|----------------|
| default-ap-profile        |               |              |               | default ap profile       |                |
| ld AP Join Profile        |               |              |               |                          |                |
| General Client C          | APWAP         | Management   | Rogue AP      | ІСар                     |                |
| General Hyperlocation     | on BLE Pao    | cket Capture |               |                          |                |
| Power Over Ethernet       |               |              | Client Statis | stics Reporting Interval |                |
| Switch Flag               |               |              | 5 GHz (sec)   | 90                       |                |
| Power Injector State      |               |              | 2.4 GHz (sec  | 90                       |                |
| Power Injector Type       | Unknown       | •            | Extended N    | lodule                   |                |
| Injector Switch MAC       | 00:00:00:00:0 | 0:00         | Enable        |                          |                |
| Code                      |               |              | Mesh          |                          |                |
| AP EAP Auth Configuration | on            |              | Profile Name  | Mesh_Profile             | •              |
| EAP Type                  | EAP-FAST      | •            |               |                          | Clear          |
| AP Authorization Type     | CAPWAP DTLS   | 5 <b>•</b>   |               |                          |                |
|                           |               |              |               |                          |                |
| ) Cancel                  |               |              |               |                          | oply to Device |

**Step 6:** Create a mesh location Tag as shown.

|                    |   |             | Logical              |                      | AireOS Config Translator |
|--------------------|---|-------------|----------------------|----------------------|--------------------------|
| 🔜 Dashboard        |   |             | Ethernet             |                      | Application Visibility   |
|                    |   |             | Wireless             |                      | Cloud Services           |
| Monitoring         | > | Д,          | Layer2               |                      | Custom Application       |
|                    |   | 000         | \/I AN               |                      | IOx                      |
| Configuration      | > |             |                      |                      | mDNS                     |
|                    |   |             | VIP                  |                      | Multicast                |
| (O) Administration | > | <b>11</b> © | Radio Configurations |                      | NetFlow                  |
|                    |   |             | CleanAir             |                      | Python Sandbox           |
| 💥 Troubleshooting  |   |             | High Throughput      |                      | QoS                      |
|                    |   |             | Media Parameters     |                      | RA Throttle Policy       |
|                    |   |             | Network              | <u>≕ R</u><br>  R == | Tags & Profiles          |
|                    |   |             | Parameters           |                      | AP loin                  |
|                    |   |             | RRM                  |                      | Fley                     |
|                    |   |             | Routing Protocols    |                      | Policy                   |
|                    |   |             | OSPF                 |                      | RF                       |
|                    |   |             | Static Routing       |                      | Tags                     |
|                    |   | $\bigoplus$ | Security             |                      | WLANs                    |
|                    |   |             | AAA                  | P                    | Wireless                 |
|                    |   |             | ACL                  |                      | Access Points            |
|                    |   |             | Advanced EAP         |                      | Advanced                 |
|                    |   |             | PKI Management       |                      | Air Time Fairness        |

Configure Click the Mesh location TAG created in Step 6 to configure it.

Got to Site tab and apply the previously configured Mesh AP join Profile to it:

| C | Configuration • > Tags & P | rofiles > Tags     |                 |
|---|----------------------------|--------------------|-----------------|
|   | Policy Site RF             | AP                 |                 |
|   | + Add X Delete             |                    |                 |
|   | Add Site Tag               |                    | ×               |
|   | Name*                      | Mesh_AP_tag        |                 |
|   | Description                | Enter Description  |                 |
|   | AP Join Profile            | Mesh_AP_Join_Profi |                 |
|   | Control Plane Name         | •                  |                 |
|   | Enable Local Site          |                    |                 |
|   | Cancel                     |                    | Apply to Device |

#### **Step 7.** Convert the AP to Bridge mode.

| Configuration - > Wireless - > Access Points                        | Edit AP            |                                      |                                                  |                  |  |
|---------------------------------------------------------------------|--------------------|--------------------------------------|--------------------------------------------------|------------------|--|
|                                                                     | General Interfaces | High Availability Inventory          | Mesh Advanced                                    | Support Bundle   |  |
| Vumber of AP(s): 1                                                  | General            |                                      | Version                                          |                  |  |
| AP Name v AP v Admin v IP<br>AP Name v Model Slots v Status Address | AP Name*           | AP2C33-110E-6B66<br>default location | Primary Software Version<br>Predownloaded Status | 17.3.0.17<br>N/A |  |
| AP2C33-110E-6B66 AIR-<br>AP1562E- 2 O 109.129.49.9<br>E-K9          | Base Radio MAC     | 7070.8bb4.9200                       | Predownloaded Version                            | N/A              |  |
| I → 10 v items per page                                             | Ethernet MAC       | 2c33.110e.6b66                       | Next Retry Time                                  | N/A              |  |
|                                                                     | Admin Status       |                                      | Boot Version                                     | 1.1.2.4          |  |
| > 5 GHz Radios                                                      | AP Mode            | Bridge 👻                             | IOS Version                                      | 17.3.0.17        |  |
| > 2.4 GHz Radios                                                    | Operation Status   | Sensor                               | Mini IOS Version                                 | 0.0.0.0          |  |
|                                                                     | Fabric Status      | Sniffer                              | IP Config                                        |                  |  |
| Dual-Band Radios                                                    | LED State          | Bridge<br>Clear                      | CAPWAP Preferred Mode IPv4                       |                  |  |

via CLI you can this commad on the AP :

capwap ap mode bridge

The AP reboots and join back as Bridge mode.

Step 8. You can now define the role of the AP : either root AP or mesh AP.

The root AP is the one with a wired connection to the WLC while the mesh AP joins the WLC via its radio which tries to connect to a root AP.

A mesh AP can join the WLC via its wired interface once it has failed to find a root AP via its radio, for provision purposes.

Do no forget to specify the trunk native vlan in the AP settings in case it is different from the default VLAN 1

| Configuration • > Wireless • > Access Points             | Edit AP                                               |                      |             |                             |                                             | ×                              |
|----------------------------------------------------------|-------------------------------------------------------|----------------------|-------------|-----------------------------|---------------------------------------------|--------------------------------|
| All Access Points                                        | General Interfaces                                    | High Availability    | r Inventory | Ethernet Port               | Advanced                                    | Support Bundle                 |
| AP Name v Model Slots v Status Address                   | Block Child<br>Daisy Chaining                         |                      |             | Ethernet B<br>enabled to co | ridging on the asso<br>onfigure this sectio | ociated Mesh Profile should be |
| AP1562E- 2                                               | Daisy Chaining strict-<br>RAP<br>Preferred Parent MAC | 0000.0000            |             | Port<br>Mode                |                                             | 0 v<br>normal v                |
| <ul> <li>5 GHz Radios</li> <li>2.4 GHz Radios</li> </ul> | VLAN Trunking Native                                  | Mesh<br>Root<br>Mesh | •           |                             |                                             |                                |
| <ul> <li>Dual-Band Radios</li> <li>Country</li> </ul>    | Remove PSK<br>Backhaul                                | ۳<br>۱               |             |                             |                                             |                                |
| > LSC Provision                                          | Backhaul Radio Type<br>Backhaul Slot ID<br>Rate Types | 5ghz     1     auto  | • • •       |                             |                                             |                                |
|                                                          | Cancel                                                |                      |             |                             |                                             | Update & Apply to Device       |

#### Verify

```
aaa new-model
aaa local authentication default authorization default
1
!
aaa authentication dot1x default local
aaa authentication dot1x Mesh_Authentication local
aaa authorization network default local
aaa authorization credential-download default local
aaa authorization credential-download Mesh_Authz local
username 111122223333 mac
wireless profile mesh Mesh_Profile
method authentication Mesh_Authentication
method authorization Mesh_Authz
wireless profile mesh default-mesh-profile
description "default mesh profile"
wireless tag site Mesh_AP_Tag
 ap-profile Mesh_AP_Join_Profile
ap profile Mesh_AP_Join_Profile
hyperlocation ble-beacon 0
hyperlocation ble-beacon 1
hyperlocation ble-beacon 2
 hyperlocation ble-beacon 3
 hyperlocation ble-beacon 4
mesh-profile Mesh_Profile
```

#### Troubleshoot

In **Troubleshoot** > **Radioactive Trace** web UI page, Click **add** and enter the AP mac address.

| Q Search Menu Items | Troubleshooting - > Radioactive Trace                                                                                                    |
|---------------------|----------------------------------------------------------------------------------------------------|
| 📰 Dashboard         | Conditional Debug Global State: Stopped                                                                                                    |
| Monitoring          | Add Schelete Start Stop                                                                                                    |
| Configuration       | MAC/IP Address     Trace file                                                                                                    |
|                     | Image: Height of the second second |
| X Troubleshooting   |                                                                                                    |
|                     | Add MAC/IP Address *                                                                                                    |
|                     | MAC/IP Address*                                                                                                    |
|                     | Cancel                                                                                                    |
|                     |                                                                                                    |

Click Start and wait for the AP to try to join the controller again.

Once done, click Generate and chose a time period to collect the logs (last 10 or 30 minutes for example).

Click on the Trace file name to download it from your browser.

Here is an example of AP not joined because of the wrong aaa authorization method name was defined :

```
019/11/28 13:08:38.269 {wncd_x_R0-0}{1}: [capwapac-smgr-srvr] [23388]: (info): Session-IP: 192.168.88.4
2019/11/28 13:08:38.288 {wncd_x_R0-0}{1}: [ewlc-infra-evq] [23388]: (info): DTLS record type: 23, appli
2019/11/28 13:08:38.288 {wncd_x_R0-0}{1}: [capwapac-smgr-sess] [23388]: (info): Session-IP: 192.168.88.
2019/11/28 13:08:38.288 {wncd_x_R0-0}{1}: [capwapac-smgr-sess] [23388]: (info): Session-IP: 192.168.88.
2019/11/28 13:08:38.288 {wncd_x_R0-0}{1}: [mesh-config] [23388]: (ERR): Failed to get ap PMK cache rec
2019/11/28 13:08:38.288 {wncd_x_R0-0}{1}: [mesh-config] [23388]: (ERR): Failed to get ap PMK cache rec
2019/11/28 13:08:38.288 {wncd_x_R0-0}{1}: [mesh-config] [23388]: (ERR): Failed to get ap PMK cache rec
2019/11/28 13:08:38.288 {wncd_x_R0-0}{1}: [apmgr-capwap-join] [23388]: (info): 00a3.8e95.6c40 Ap auth p
2019/11/28 13:08:38.288 {wncd_x_R0-0}{1}: [apmgr-capwap-join] [23388]: (ERR): Failed to initialize auth
2019/11/28 13:08:38.288 {wncd_x_R0-0}{1}: [apmgr-capwap-join] [23388]: (ERR): 00a3.8e95.6c40 Auth reque
2019/11/28 13:08:38.288 {wncd_x_R0-0}{1}: [apmgr-db] [23388]: (ERR): 00a3.8e95.6c40 Failed to get wtp r
2019/11/28 13:08:38.288 {wncd_x_R0-0}{1}: [apmgr-db] [23388]: (ERR): 00a3.8e95.6c40 Failed to get ap ta
2019/11/28 13:08:38.288 {wncd_x_R0-0}{1}: [capwapac-smgr-sess-fsm] [23388]: (ERR): Session-IP: 192.168.
2019/11/28 13:08:38.288 {wncd_x_R0-0}{1}: [capwapac-smgr-sess-fsm] [23388]: (info): Session-IP: 192.168
2019/11/28 13:08:38.288 {wncd_x_R0-0}{1}: [capwapac-smgr-sess-fsm] [23388]: (note): Session-IP: 192.168
2019/11/28 13:08:38.288 {wncd_x_R0-0}{1}: [capwapac-smgr-sess-fsm] [23388]: (note): Session-IP: 192.168
2019/11/28 13:08:38.288 {wncd_x_R0-0}{1}: [ewlc-dtls-sessmgr] [23388]: (info): Remote Host: 192.168.88.
2019/11/28 13:08:38.288 {wncd_x_R0-0}{1}: [ewlc-dtls-sessmgr] [23388]: (info): Remote Host: 192.168.88.
2019/11/28 13:08:38.289 {wncmgrd_R0-0}{1}: [ewlc-infra-evq] [23038]: (debug): instance :0 port:38932MAC
```

The same can be seen more easily in the web UI dashboard when click on APs not joined. "Ap auth pending" is the hint which points towards the authentication of the AP itself:

| Monitoring                        | Join Statistics                              |                           |                                                       | ×              |
|-----------------------------------|----------------------------------------------|---------------------------|-------------------------------------------------------|----------------|
| General Ion Statistics            | General Statistics                           |                           |                                                       |                |
|                                   | DTLS Session request received                | 1                         | Configuration requests received                       | 0              |
| Clear ClearAll                    | Established DTLS session                     | 1                         | Successful configuration<br>responses sent            | 0              |
| Number of AP(s): 2                | Unsuccessful DTLS session                    | 0                         | Unsuccessful configuration                            | 0              |
| Status "Is equal to" NOT JOINED × | Reason for last unsuccessful DTLS<br>session | DTLS Handshake<br>Success | request processing                                    |                |
| AP Name v AP Mod                  | Time at last successful DTI S session        | Mon 17 Feb 2020           | Reason for last unsuccessful<br>configuration attempt | NA             |
| AP2CF8-9B5F-7D70 C9120A           |                                              | 09:15:41 GMT              | Time at last successful                               | NA             |
| NA                                | Time at last unsuccessful DTLS<br>session    | NA                        | Time at last use use see of d                         | NA             |
|                                   | Join phase statistics                        |                           | configuration attempt                                 |                |
|                                   | Join requests received                       | 1                         | Data DTLS Statistics                                  |                |
|                                   | Successful ioin responses sent               | 0                         | DTLS Session request received                         | 0              |
|                                   | Unsuccessful join request processing         | 0                         | Established DTLS session                              | 0              |
|                                   | Peacon for last unsuccessful join            | An auth conding           | Unsuccessful DTLS session                             | 0              |
|                                   | attempt                                      | Ap dati perding           | Reason for last unsuccessful                          | DTLS Handshake |
|                                   | Time at last successful join attempt         | NA                        | DTLS session                                          | Success        |
|                                   | Time at last unsuccessful join attempt       | NA                        | Time at last successful DTLS<br>session               | NA             |
|                                   |                                              |                           | Time at last unsuccessful DTLS session                | NA             |
|                                   |                                              |                           |                                                       | 🗸 ОК           |

### Case study 2 : Flex + Bridge

This section highlights the join process of a 1542 AP in Flex+bridge mode with EAP authentication done locally on the WLC.

#### Configure

• Step 1. Navigate to Configuration > Security > AAA > AAA Advanced > Device Authentication

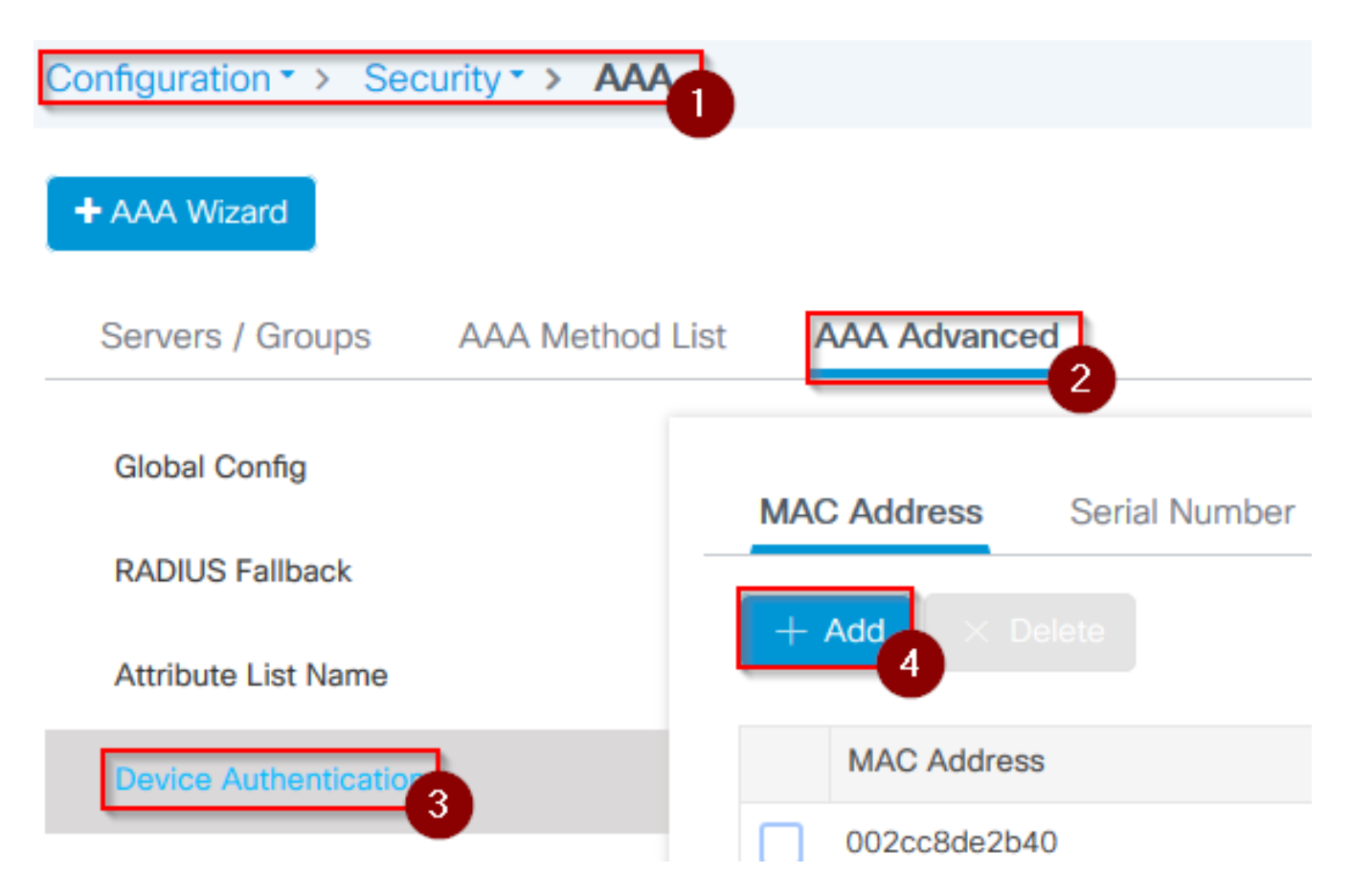

- Step 2. Select Device Authentication and select Add
- Step 3. Type in the Base Ethernet MAC address of the AP to join to the WLC, leave the Attribute List Name blank, and select Apply to Device

| Quick Setup: MAC Filtering          |                             | × |
|-------------------------------------|-----------------------------|---|
| MAC Address*<br>Attribute List Name | 1<br>fffffffff<br>2<br>None | 2 |
| Cancel                              |                             | 3 |

- Step 4. Navigate to Configuration > Security > AAA > AAA Method List > Authentication
- Step 5. Select Add, the AAA Authentication pop-up appears

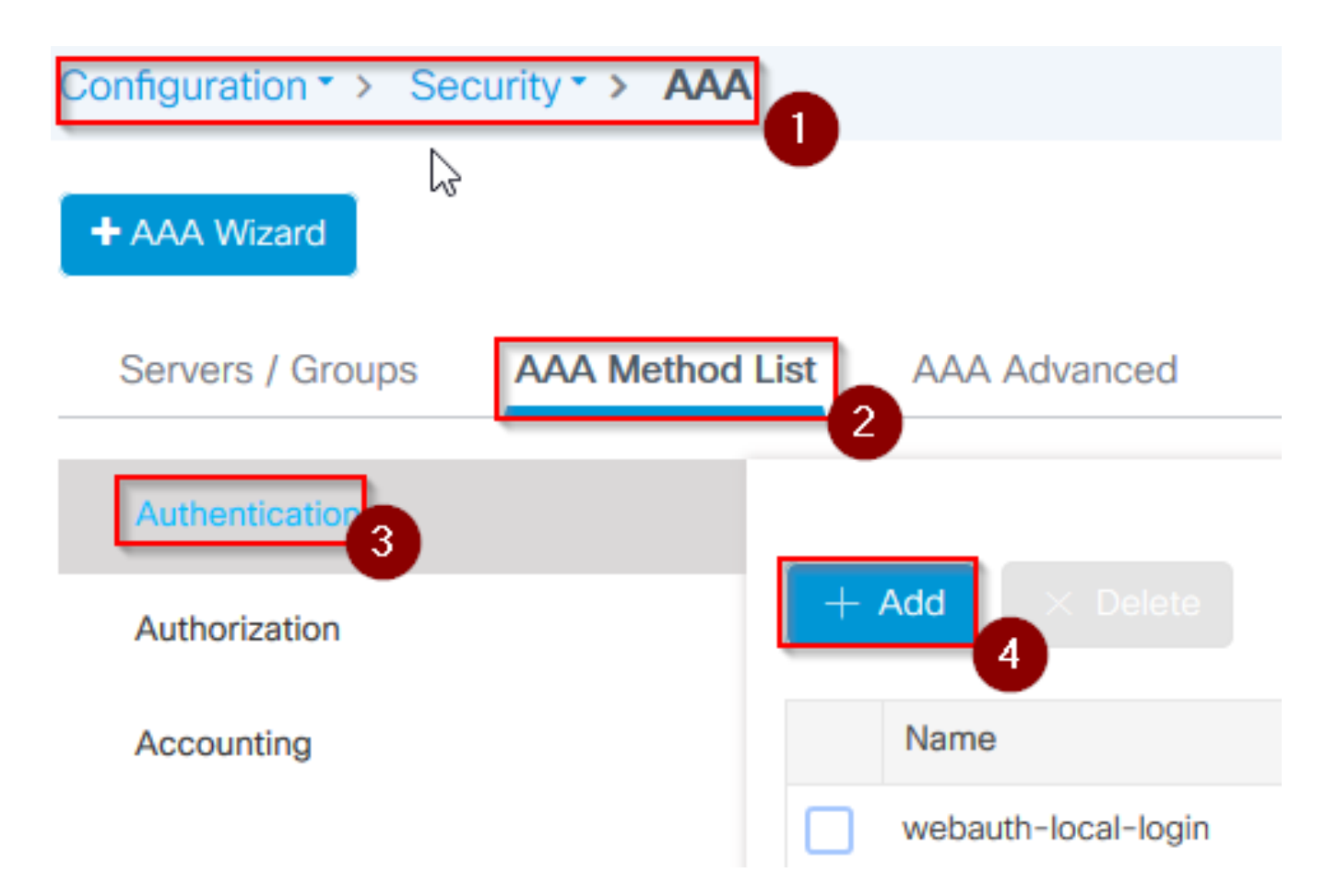

• Step 6. Type in a name in the **Method List Name**, select **802.1x** from the **Type**\* drop-down and **local** for the **Group Type**, finally select **Apply to Device** 

| uick Setup: AAA Authenti                         | cation 1               | × |
|--------------------------------------------------|------------------------|---|
| Method List Name*                                | mesh-ap 2              |   |
| Туре*                                            | dot1x 🗸 3              |   |
| Group Type                                       | local 🔻 4              |   |
| Available Server Groups                          | Assigned Server Groups |   |
| radius<br>Idap<br>tacacs+<br>imarquez-Radius-grp | ><br><                 |   |
| <b>D</b> Cancel                                  |                        | 5 |

- Step 6b. In case your APs join directly as Bridge mode and were not assigned a site and policy tag before, repeat step 6 but for the default method.
- Configure a dot1x aaa authetnication method which points to local (CLI aaa authentication dot1x default local)
- Step 7. Navigate to Configuration > Security > AAA > AAA Method List > Authorization
- Step 8. Select Add, the AAA Authorization pop-up appears

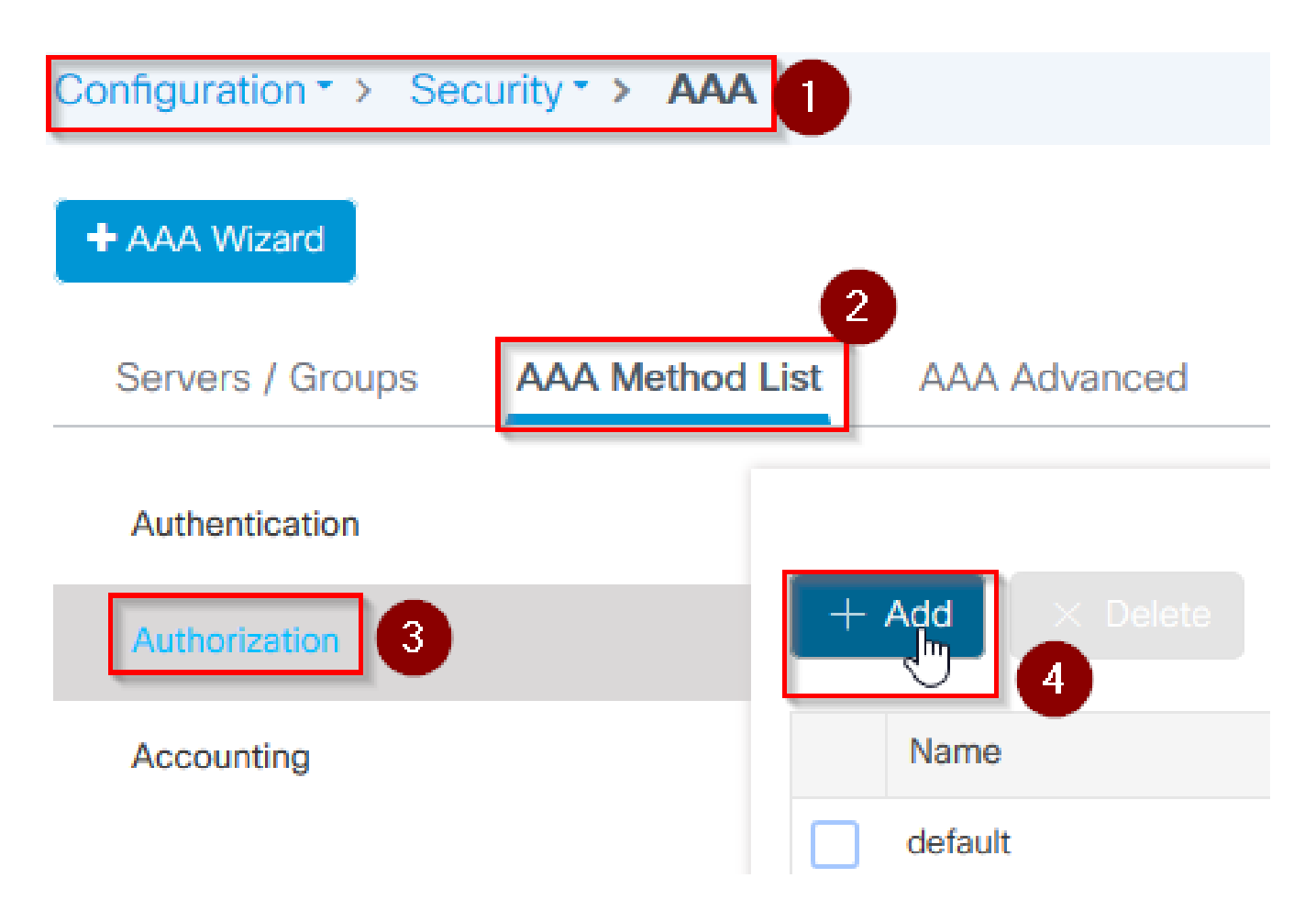

• Step 9. Type in a name in the **Method List Name**, select **credeential download** from the **Type**\* drop-down and **local** for the **Group Type**, finally select **Apply to Device** 

| Quick Setup: AAA Authoriza                      | ation                  | ×               |
|-------------------------------------------------|------------------------|-----------------|
| Method List Name*                               | mesh-ap 1              |                 |
| Туре*                                           | credential-download 🗸  |                 |
| Group Type                                      | local 🗸 3              |                 |
| Authenticated                                   |                        |                 |
| Available Server Groups                         | Assigned Server Groups |                 |
| radius // Idap tacacs+ imarquez-Radius-grp // V | ><br><                 | 4               |
| Cancel                                          |                        | Apply to Device |

- Step 9b. In case your AP join directly in Bridge mode (that is, it does not join in local mode first), repeat step 9 for the default credential-download method (CLI aaa authorization credential-download default local)
- Step 10. Navigate to Configuration > Wireless > Mesh > Profiles
- Step 11. Select Add, the Add Mesh Profile pop-up appears

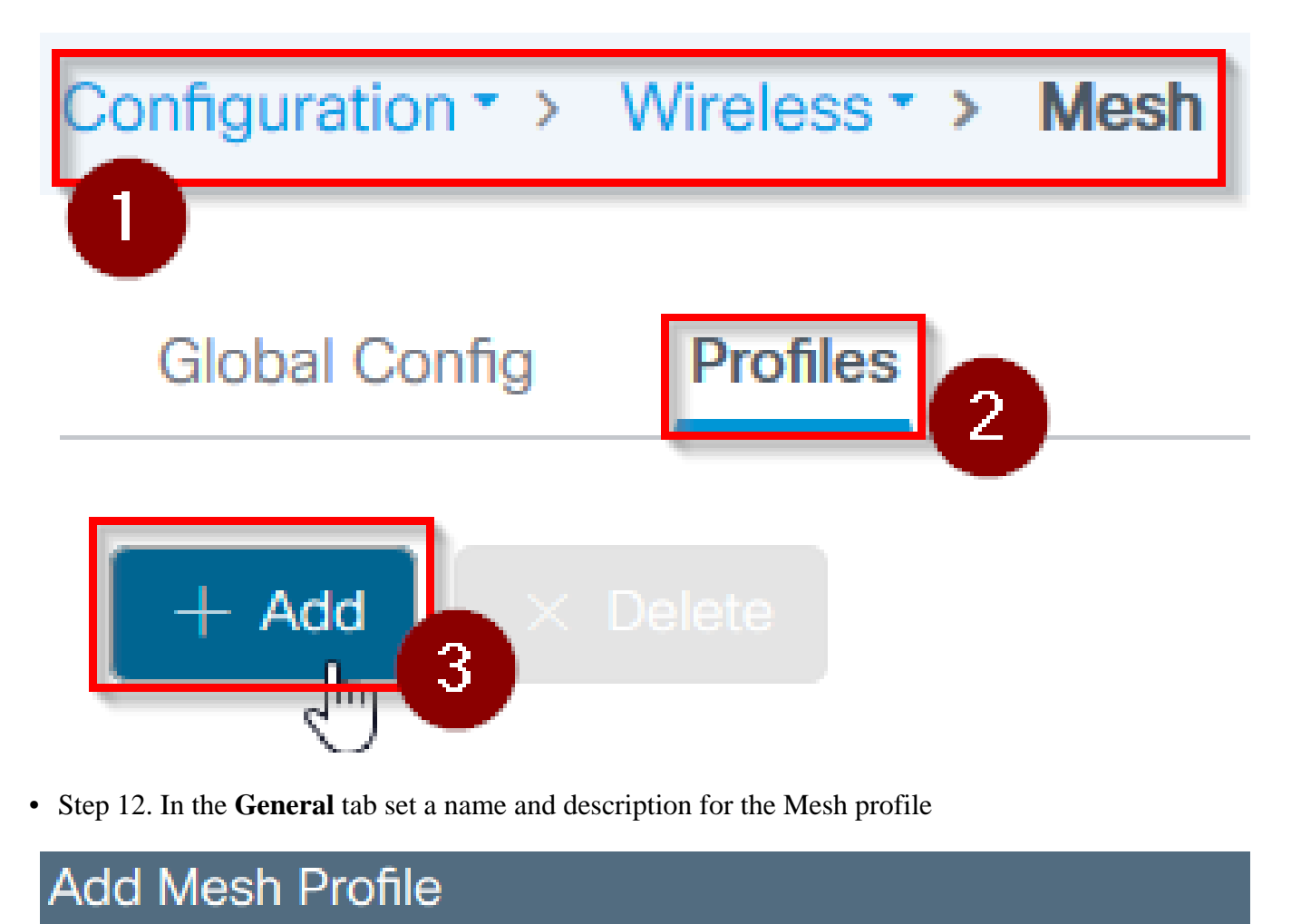

| General     | Advanced |              |
|-------------|----------|--------------|
| Name*       |          | mesh-profile |
| Description |          | mesh-profile |

- Step 13. Under the Advanced tab select EAP for the Method field
- Step 14. Select he Authorization and Authentication profile defined in steps 6 and 9, and select Apply to Device

| Add Mesh Profile      |            |   |                   |      | × |
|-----------------------|------------|---|-------------------|------|---|
| General Advanced      |            |   |                   |      |   |
| Security              | ,          |   | 5 GHz Band Backha | ul   |   |
| Method                | EAP        | 2 | Rate Types        | auto | • |
| Authentication Method | mesh-ap 🔻  | 3 | 2.4 GHz Band Back | haul |   |
| Authorization Method  | mesh-apl v | 4 | Rate Types        | auto | • |
| Ethernet Bridging     |            |   |                   |      |   |
| VLAN Transparent      |            |   |                   |      |   |
| Ethernet Bridging     |            |   | 2                 |      |   |
| Bridge Group          |            |   |                   |      |   |
| Bridge Group Name     | Enter Name |   |                   |      |   |
| Strict Match          |            |   |                   |      | • |
| Cancel                |            |   |                   |      | 5 |

- Step 15. Navigate to Configuration > Tag & Profiles > AP Join > Profile
  Step 16. Select Add, the AP Join Profile pop-up appears, set a name and description for the AP Join profile

| Configuration        | AP Join |
|----------------------|---------|
|                      | U       |
| + Add × Delete       |         |
| AP Join Profile Name |         |

#### Add AP Join Profile Rogue AP Client CAPWAP AP Management **ICap** General Name\* mes-ap-join Description mesh-ap-join LED State $\checkmark$ LAG Mode 0.0.0.0 NTP Server

- Step 17. Navigate to the **AP** tab and select the **Mesh Profile** created in step 12 from the **Mesh Profile Name** dropdown
- Step 18. Ensure **EAP-FAST** and **CAPWAP DTLS** are set for the **EAP Type** and **AP Authorization Type** fields respectively
- Steo 19. Select Apply to Device

| eneral Client         | CAPWAP AP Manage          | ement Rogue AP ICa | ар                 |
|-----------------------|---------------------------|--------------------|--------------------|
| General Hyper         | location BLE Packet Captu | ure                |                    |
| ower Over Etherne     | t                         | Client Statistics  | Reporting Interval |
| Switch Flag           |                           | 5 GHz (sec)        | 90                 |
| Power Injector State  |                           | 2.4 GHz (sec)      | 90                 |
| Power Injector Type   | Unknown                   | Extended Modu      | le                 |
| njector Switch MAC    | 00:00:00:00:00:00         | Enable             |                    |
| Code                  |                           | Mesh               | 0                  |
| AP EAP Auth Config    | uration                   | 3 Profile Name     | mesh-profile v     |
| ЕАР Туре              | EAP-FAST 🔻                |                    | Clear              |
| AP Authorization Type | CAPWAP DTLS 🔻             | 4                  |                    |

- Step 20. Navigate to Configuration > Tag & Profiles > Tags > Site
- Step 21. Select Add, the Site Tag pop up appears

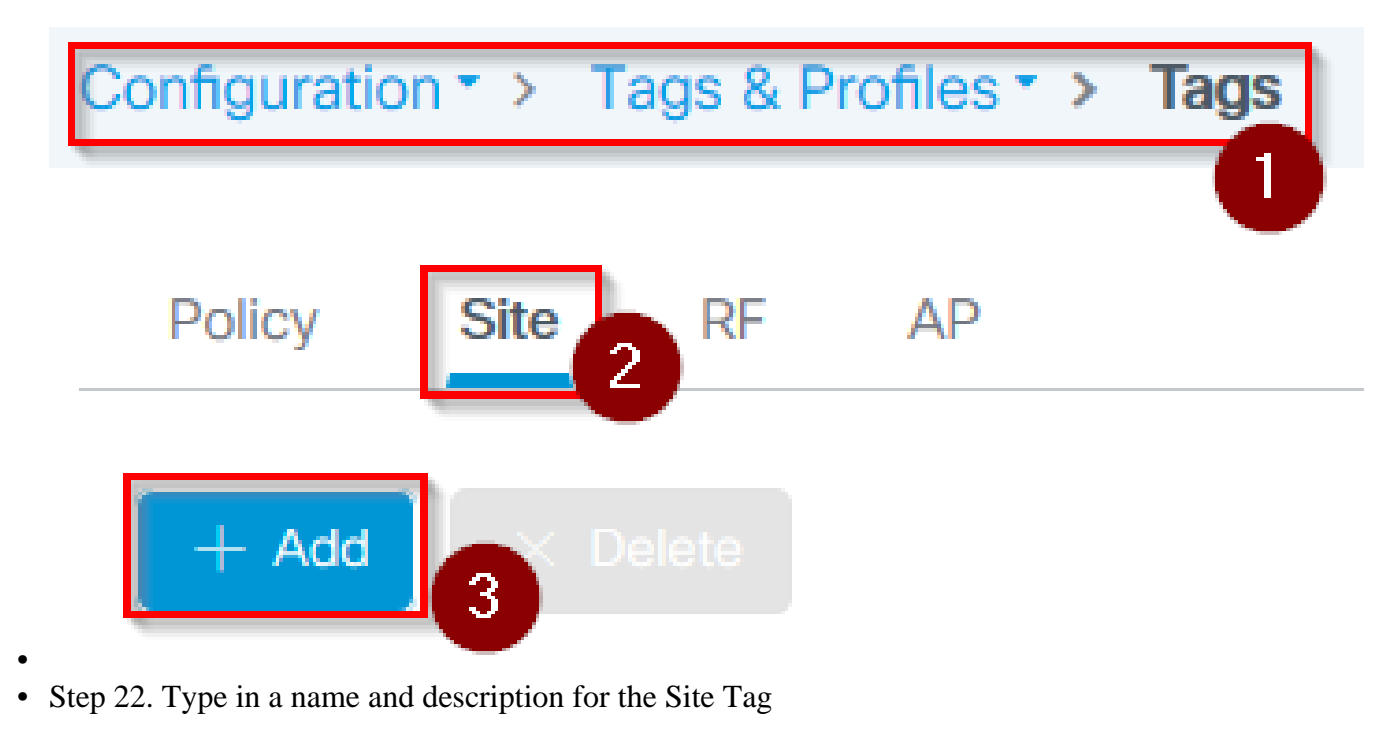

| Add Site Tag    |                        |
|-----------------|------------------------|
| Name*           | mesh-ap-site           |
| Description     | mesh-ap-site           |
| AP Join Profile | mesh-ap-join-profile 🗸 |

- Step 23. Select the AP Join Profile created in step 16 from the AP Join Profile dropdown
- Step 24. At the bottom of the Site Tag popup uncheck the **Enable Local Site** checkbox to enable the **Flex Profile** dropdown.
- Step 35. From the Flex Profile dropdown select the Flex Profile you want to use for the AP

| Add Site Tag       |                        |                 |
|--------------------|------------------------|-----------------|
| Name*              | mesh-ap-site           |                 |
| Description        | mesh-ap-site           |                 |
| AP Join Profile    | mesh-ap-join-profile 🔻 |                 |
| Flex Profile       | imarquez-FlexLocal 🔻   |                 |
| Control Plane Name | · · ·                  |                 |
| Enable Local Site  |                        |                 |
| Cancel             |                        | Apply to Device |

- Step 36. Connect the AP to the network and ensure the AP is in local mode.
- Step 37. To ensure the AP is in local mode issue the command capwap ap mode local.

The AP must have a way to find the controller, either L2 broadcast, DHCP Option 43, DNS resolution or manual setup.

 Step 38. The AP joins the WLC, ensure it is listed under the AP list, navigate to Configuration > Wireless > Access Points > All Access Points

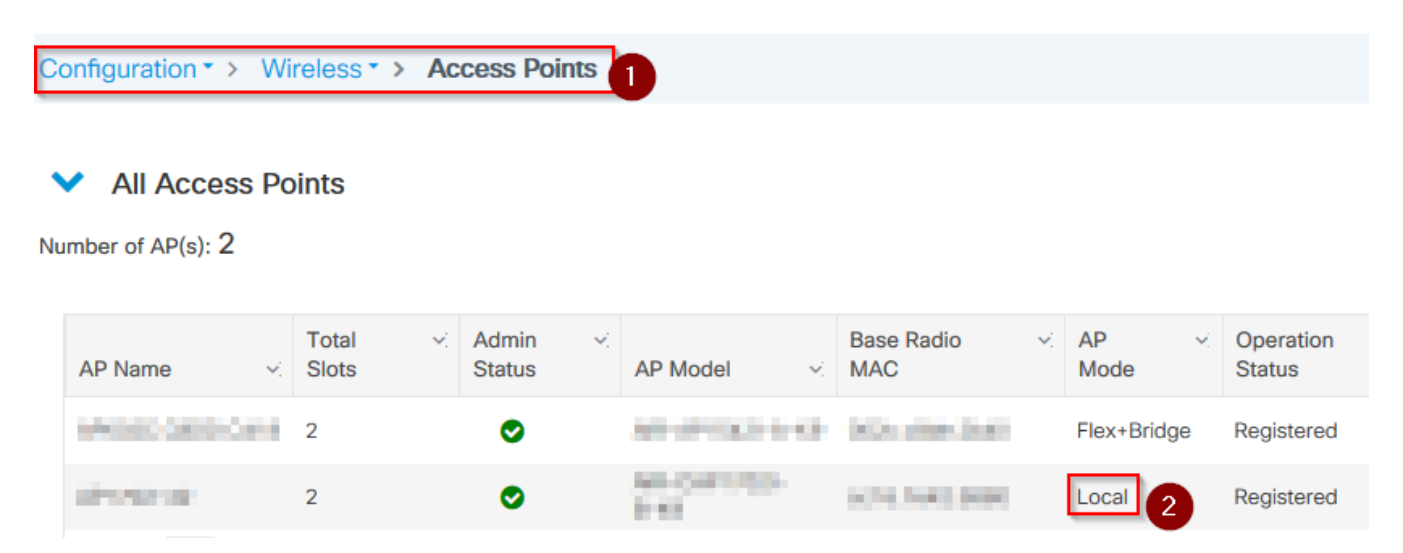

- Step 39. Select the AP, the **AP** popup appears.
- Step 40. Select the **Site Tag** created in Step 22 under **General** > **Tags** > **Site** tab within the AP popup, select **Update and Apply to Device**

| Edit AP                 |                      |           |                 |              |        |                               | ×           |
|-------------------------|----------------------|-----------|-----------------|--------------|--------|-------------------------------|-------------|
| General 1 Interfaces    | High Availability    | Inventory | Mesh            | Advance      | ed     |                               | ^           |
| General                 |                      | Ver       | sion            |              |        |                               |             |
| AP Name*                | 47085-098-078        | Prim      | ary Software    | Version      | 1      | 6.12.1.139                    |             |
| Location*               | default location     | Prec      | Jownloaded S    | tatus        | N      | I/A                           |             |
| Base Radio MAC          | 1000-008-2540        | Prec      | lownloaded V    | ersion       | N      | I/A                           |             |
| Ethernet MAC            | 1074-008-018         | Nex       | t Retry Time    |              | N      | I/A                           |             |
| Admin Status            |                      | Boo       | t Version       |              | 1      | .1.2.4                        |             |
| AP Mode                 | The Disks            | IOS       | Version         |              | 1      | 6.12.1.139                    |             |
| Operation Status        | Registered           | Mini      | IOS Version     |              | 0      | .0.0.0                        |             |
| Fabric Status           | Disabled             | IP C      | Config          |              |        |                               |             |
| LED State               |                      | CAP       | WAP Preferre    | d Mode       | IPv4   |                               |             |
| LED Brightness<br>Level | 8 🗸                  | DHC       | P IPv4 Addre    | SS           | 10.000 | 4.10                          |             |
| CleanAir <u>NSI Key</u> |                      | Stat      | ic IP (IPv4/IPv | 6)           |        |                               |             |
| Tags                    |                      | Tim       | e Statistics    |              |        |                               |             |
| Policy                  | imarquez-FlexLocal 🔻 | Up 1      | lime            |              |        | 4 days 3 hrs 2<br>mins 6 secs |             |
| Site                    | Mesh-AP-Tag 🔹        | 2 Con     | troller Associa | ation Latenc | су     | 20 secs                       |             |
| RF                      | default-rf-tag v     |           |                 |              |        |                               | 3 ~         |
| Cancel                  |                      | 20        |                 |              |        | Update & Appl                 | y to Device |

• Step 41. The AP reboots and must join back the WLC in Flex + Bridge mode

Notice that this method joins the AP first in local mode (where it does not do dot1x authentication) to apply the site tag with the mesh profile and then switch the AP to bridge mode.

To join an AP that is stuck in Bridge (or Flex+Bridge) mode, configure default methods (**aaa authentication dot1x default local** and **aaa authorization cred default local**).

The AP is then able to authenticate and you can assign the tags afterwards.

#### Verify

Ensure the AP mode is shown as Flex + Bridge as shown in this image.

| Configuration |                   |                |   |                   |   |                  |                   |   |              |                     |   |
|---------------|-------------------|----------------|---|-------------------|---|------------------|-------------------|---|--------------|---------------------|---|
|               | All Access Points |                |   |                   |   |                  |                   |   |              |                     |   |
| Nu            | imber of AP(s): 2 |                |   |                   |   |                  |                   |   |              |                     |   |
|               |                   |                |   |                   |   |                  | ~3                |   |              |                     |   |
|               | AP Name 🗸         | Total<br>Slots | × | Admin v<br>Status | 2 | AP Model 🗸       | Base Radio<br>MAC | ~ | AP ~<br>Mode | Operation<br>Status | ~ |
|               | MILLION OF THE    | 2              |   | 0                 |   | AIR-AP1542I-A-K9 | 000-00-040        |   | Flex+Bridge  | Registered          |   |

Run these commands from WLC 9800 CLI and look for the **AP Mode** attribute. It must be listed as **Flex+Bridge** 

```
aaa authorization credential-download mesh-ap local
aaa authentication dot1x mesh-ap local
wireless profile mesh default-mesh-profile
description "default mesh profile"
wireless tag site meshsite
ap-profile meshapjoin
no local-site
ap profile meshapjoin
hyperlocation ble-beacon 0
hyperlocation ble-beacon 1
hyperlocation ble-beacon 2
hyperlocation ble-beacon 3
hyperlocation ble-beacon 4
mesh-profile mesh-profile
```

#### Troubleshoot

Make sure th ecommands **aaa authentication dot1x default local** and **aaa authorization cred default local** are present. They are needed if your AP was not pre-joined in Local mode.

The main 9800 dashboard has a widget which displays APs not able to join. Click it to get a list of APs that fail to join :

| Monitorir        | ig∗> Wir    | eless - > AP Statistics |   |                |        |                  |    |              |                            |
|------------------|-------------|-------------------------|---|----------------|--------|------------------|----|--------------|----------------------------|
| Gener            | al Join     | Statistics              |   |                |        |                  |    |              |                            |
| Ø Clé            | ar 🧷 O      | learAll                 |   |                |        |                  |    |              | x                          |
| Number<br>Status | of AP(s): 2 | NOT JOINED × Y          |   |                |        |                  |    |              |                            |
|                  | Status 🗸    | Base Radio MAC          | × | Ethernet MAC   | $\sim$ | AP Name          | v, | IP Address   | ~                          |
|                  | 0           | 10b3.c622.5d80          | Ж | 2cf8.9b21.18b0 | Ж      | AP2CF8.9B21.18B0 |    | 87.66.46.211 |                            |
|                  | 0           | 7070.8bb4.9200          | Ж | 2c33.110e.6b66 | ж      | AP2C33.110E.6866 |    | 87.66.46.211 |                            |
| н                | (1 →        | 10 v items per page     |   |                |        |                  |    |              | 1 - 2 of 2 Join Statistics |

Click on the specific AP to see the reason why it is not joined. In this case, we see an authentication issue (AP auth pending) because the site tag was not assigned to the AP.

Therefore the 9800 did not pick the named authentication/authorization method to authenticate the AP :

|         | 2-11          | 137         | La La |
|---------|---------------|-------------|-------|
| <br>- 1 | <b>F</b> - 11 | <b>N</b> 11 | 100   |
|         |               |             |       |

| General Statistics                                                        |                                  |                                                                                  |                                                       |
|---------------------------------------------------------------------------|----------------------------------|----------------------------------------------------------------------------------|-------------------------------------------------------|
| Control DTLS Statistics                                                   |                                  | Configuration phase statistics                                                   |                                                       |
| DTLS Session request received                                             | 179                              | Configuration requests received                                                  | 173                                                   |
| Established DTLS session                                                  | 179                              | Successful configuration<br>responses sent                                       | 4                                                     |
| Unsuccessful DTLS session<br>Reason for last unsuccessful DTLS<br>session | 0<br>DTLS Handshake<br>Success   | Unsuccessful configuration<br>request processing                                 | 0                                                     |
| Time at last successful DTLS session                                      | Thu, 19 Dec 2019<br>13:03:19 GMT | Reason for last unsuccessful<br>configuration attempt<br>Time at last successful | Regulatory domain<br>check failed<br>Thu, 19 Dec 2019 |
| Time at last unsuccessful DTLS session                                    | NA                               | configuration attempt<br>Time at last unsuccessful<br>configuration attempt      | 12:36:10 GMT<br>NA                                    |
| Join phase statistics                                                     |                                  | Data DTI C Chatiatian                                                            |                                                       |
| Join requests received                                                    | 179                              | Data DTL5 Statistics                                                             |                                                       |
| Successful join responses sent                                            | 173                              | DTLS Session request received                                                    | 0                                                     |
| Unsuccessful join request processing                                      | 0                                | Established DTLS session                                                         | 0                                                     |
| Reason for last unsuccessful join attempt                                 | Ap auth pending                  | Unsuccessful DTLS session                                                        | 0                                                     |
| Time at last successful join attempt                                      | Thu, 19 Dec 2019<br>12:36:10 GMT | Reason for last unsuccessful<br>DTLS session                                     | DTLS Handshake<br>Success                             |
| Time at last unsuccessful join attempt                                    | NA                               | Time at last successful DTLS<br>session                                          | NA                                                    |
|                                                                           |                                  | Time at last unsuccessful DTLS session                                           | NA                                                    |

For more advanced troubleshooting, go to the **Troubleshooting** > **Radioactive Trace** page on web UI.

If you enter the AP mac address, you can immediately generate a file to get the always-on logs (at notice level) of the AP that tries to join.

Click **Start** to enable advanced debugging for that mac address. The next time that the logs are generated, generate the logs, debug-level logs for the AP joinare shown.

| Configuration   Mac/IP Address   Trace file   2x33.110e.6b66                                                                    | Cisco Catalyst 9800-CL Wireless Controller |                                 |                                 |                  |  |  |  |  |  |  |  |  |
|----------------------------------------------------------------------------------------------------|--------------------------------------------|---------------------------------|---------------------------------|------------------|--|--|--|--|--|--|--|--|
| <ul> <li>□ Dashboard</li> <li>○ Monitoring</li> <li>&gt; Configuration</li> <li>&gt; Administration</li> </ul>                  | Q Search Menu Items                        | Troubleshooting - > Radioactive | e Trace                         |                  |  |  |  |  |  |  |  |  |
|                                                                                                    | 📰 Dashboard                                | ← Back to TroubleShooting Men   | u<br>e: Stopped                 |                  |  |  |  |  |  |  |  |  |
| Configuration       MAC/IP Address       Trace file         2c33.110e.6b66       debugTrace_2c33.110e.6b66.bxt ▲       Generate | Monitoring >                               | → Add × Delete ✓ Start Stop     |                                 |                  |  |  |  |  |  |  |  |  |
| Administration > 2c33.110e.6b66 debugTrace_2c33.110e.6b66.txt 🚣                                                                 | Configuration                              | MAC/IP Address                  | Trace file                      |                  |  |  |  |  |  |  |  |  |
|                                                                                                    | (⊙) Administration →                       | 2c33.110e.6b66                  | debugTrace_2c33.110e.6b66.txt 🛓 | ► Generate       |  |  |  |  |  |  |  |  |
| Troubleshooting                                                                                                    | X Troubleshooting                          |                                 | items per page                  | 1 - 1 of 1 items |  |  |  |  |  |  |  |  |

×